## На портале ЭИОС УлГУ (portal.ulsu.ru):

1. Авторизуйтесь на сайте portal.ulsu.ru, введя свои логин и пароль (рис.1).

| ← → C <sup>i</sup> ŵ 0 ≜ https://portal.ulsu.ru/login/index.php                                     | ♡ ☆       | ¥ III\ 🖸 📜 🕷 = |
|----------------------------------------------------------------------------------------------------|-----------|----------------|
| Электронная информационно-<br>образовательная среда "Ульяновского<br>государственного университета" |           | Русский (ru) - |
| Логин                                                                                               |           |                |
| Пароль                                                                                              |           |                |
| Забыли логин или пароль?                                                                            | WALL PLAN | Harris         |
| Вход                                                                                                |           |                |
| В Вашем браузере должен быть разрешен прием cookies                                                 |           |                |

Рис. 1

2. В открывшемся окне Вы увидите свое расписание на текущую неделю (рис.2). Слева расположены ссылки для перехода на соответствующие страницы: Личный кабинет, Домашняя страница, Календарь, Личные файлы, Мои курсы и др. Чтобы перейти на нужную страницу, надо щелкнуть мышкой по соответствующей ссылке.

| STOVSK STATE UNIVERN                                     | = Русский (ru) -       |                                                                               | ¢ | Ø                             | }                       | Орий                | Сави        | 1HOB |         |
|----------------------------------------------------------|------------------------|-------------------------------------------------------------------------------|---|-------------------------------|-------------------------|---------------------|-------------|------|---------|
|                                                          | Настроить эту страницу |                                                                               |   |                               |                         |                     |             |      |         |
| иницини<br>Дагостраницини<br>Личный кабинет              | <b>Course List</b>     |                                                                               |   | Mo<br>Mo                      | Пор<br>е резю<br>гефакт | отфо.<br>ме<br>ъ мс | пио         |      |         |
| <ul> <li>Домашняя страница</li> <li>Календарь</li> </ul> | Моё расписание         | Перейти к респисацию                                                          |   | тортфо<br>Ф Вид<br>Сб<br>Ф Об | щие ка                  | оосмо<br>тегој      | отры<br>рии |      |         |
| <ul> <li>Личные фаилы</li> <li>Мои курсы</li> </ul>      |                        | перенти краснисанию                                                           |   | <b>11</b> Им                  | порт/З                  | Экспо               | рт          |      |         |
| Больше_                                                  | Пятница 20             | ).03.2020г.                                                                   |   |                               | Кал                     | енда                | арь         |      |         |
|                                                          | 8:00 - 9:30            | Практич. Алгебра и геометрия<br>АС-О-19/1<br>3/414 (ул.Наб.р.Сеикли(3 корп))  |   |                               | мар<br>т Ср             | ота <b>2</b><br>Чт  | 020<br>Пт   | Cõ   | →<br>Bc |
|                                                          | 9:40 - 11:10           | Практич. Алгебра и геометрия<br>АТП-О-19/1<br>3/414 (ул.Наб.р.Свияги(3 корп)) |   | 2 3                           | 4                       | 5                   | 6           | 7    | 1<br>8  |
|                                                          | 11:20 - 12:50          | Лекции Алгебра и геометрия<br>АС-О-19/1<br>337 (ул.Наб.р.Свияги(1 корп))      |   | 16 17                         | 18                      | 19                  | 20          | 21   | 22      |

Рис. 2

Чтобы посмотреть расписание на месяц или на текущий день, нужно нажать кнопку **Перейти к расписанию** (рис.2). В отрывшемся окне в верхнем левом углу необходимо нажать на кнопку, **День, Неделя** или **Месяц**, в зависимости от того, на какой период вам

необходимо посмотреть расписание (рис.3). Чтобы вернуться в личный кабинет, нажмите ссылку «**Вернуться в личный кабинет**».

|    | Пн, Март 16                                                                                                    | Вт, Март 17                                                                                                    | Ср, Март 18 | Чт, Март 19                                                                                                    | Пт, Март 20                                                                                                    |
|----|----------------------------------------------------------------------------------------------------|----------------------------------------------------------------------------------------------------|-------------|----------------------------------------------------------------------------------------------------|----------------------------------------------------------------------------------------------------|
| 0  | 08:00 - 09:30<br>Практич. Теория<br>систем и системный<br>анализ<br>Седова Наталья<br>Олеговна<br>3/314<br>(ул.Наб.р.Свияги(3<br>корп)) | 08:00 - 09:30<br>Практич.<br>Математическая<br>логика<br>Седова Наталья<br>Олеговна<br>3/420<br>(ул.Наб.р.Свияги(3<br>корп)) |             | 08:00 - 09:30<br>Практич.<br>Исследование<br>управляемых систем<br>Седова Наталья<br>Олеговна<br>3/316<br>(ул.Наб.р.Свияги(3<br>корп)) | 08:00 - 09:30<br>Практич. Теория<br>систем и системный<br>анализ<br>Седова Наталья<br>Олеговна<br>3/314<br>(ул.Наб.р.Свияги(3<br>корп)) |
|    | <u></u><br>09:40 - 11:10                                                                                                    |                                                                                                    |             | 09:40 - 11:10                                                                                                    |                                                                                                    |
| 20 | Практич. Теория<br>систем и системный<br>анализ<br>Седова Наталья<br>Олеговна<br>3/314<br>(ул.Наб.р.Свияги(3<br>корп))                  | Лекции<br>Математическая<br>логика<br>Седова Наталья<br>Олеговна<br>3/420<br>(ул.Наб.р.Свияги(3<br>корп))                    |             | Практич.<br>Исследование<br>управляемых систем<br>Седова Наталья<br>Олеговна<br>3/316<br>(ул.Наб.р.Свияги(3<br>корп))                  |                                                                                                    |
| 0  |                                                                                                    |                                                                                                    |             |                                                                                                    |                                                                                                    |
|    |                                                                                                    |                                                                                                    |             |                                                                                                    |                                                                                                    |

Рис. 3

3. На начальной странице после раздела Мое расписание расположен раздел Сводка по курсам, который содержит список дисциплин, которые ведет преподаватель (рис. 4).

| SOUSK STATE UNIVERS                                                                               | Русский (ru) +                |                                                                                                    | ¢             |
|---------------------------------------------------------------------------------------------------|-------------------------------|----------------------------------------------------------------------------------------------------|---------------|
|                                                                                                   | Сводка по куро                | САМ<br>стоящие Прошедшие Избранное Скрытые                                                                                                    |               |
| <ul> <li>Личный кабинет</li> </ul>                                                                | Сортировать по Название курса |                                                                                                    | Ш Описание    |
| <ul> <li>Домашняя страница</li> <li>Календарь</li> <li>Личные файлы</li> <li>Мои курсы</li> </ul> |                               | Веедение в специальность<br>Группа: УК-О-19/1<br>Преподаватель: Басланов Сергей Борисович<br>Период контроли: Первый семестр<br>Факуплет: иконсерно-физический факупьтет высоких технологий<br>Направление: 27.03.02 Управление качеством<br>Профиль: Управление качеством в производственно-технологическ | их комплексах |
|                                                                                                   |                               | Ознакомительная практика<br>Группа: УК-О-19/1<br>Преподаватель: Бакланов Сергей Борисович<br>Перлод контроли: Второй семестр<br>Факуплет: инженерно-физический факультет высоких технологий<br>Направление: 27.03.02 Управление качеством<br>Профиль: Управление качеством в производственно-технологическ | их комплексах |
|                                                                                                   |                               |                                                                                                    |               |

Рис. 4

При щелчке мышкой на одной из позиций списка откроется страница с материалами соответствующего курса. На ней можно организовать обсуждение тем, загрузить материалы по дисциплине (лекции, лабораторные и др.), разместить объявления для студентов, поставить оценки и др.(рис.5). Для этого используйте ссылки в меню слева: **Участники, Оценки**.

|                         | OVSK STATE UNIVER         | E   |            | P     | усски | ій (r | u) <del>•</del> |             |       |     |      |     |      |       |      |        |          |      |                |           |    |   |       |     |   |                      |      | Ĺ     | 4     | 1   | •     | H    | Орий С | авин  | ов     |
|-------------------------|---------------------------|-----|------------|-------|-------|-------|-----------------|-------------|-------|-----|------|-----|------|-------|------|--------|----------|------|----------------|-----------|----|---|-------|-----|---|----------------------|------|-------|-------|-----|-------|------|--------|-------|--------|
| + UL                    |                           | Фил | льтр       | ын    | е пр  | име   | енен            | Ы           |       |     |      |     |      |       |      |        |          |      |                |           |    |   |       |     |   |                      |      |       |       |     |       |      |        |       |        |
| УЛЬЯНО                  |                           | в   | веди       | ите с | лово  | о дл  | я пои           | іска        | или в | ыбе | рите | фил | ьтр  |       |      |        |          |      |                |           |    |   |       |     |   |                      |      |       |       | 38  | апись | поль | зовате | лей н | а курс |
| ACTO                    | TIOCULA DCTBEHEADTH       | Чис | сло у      | /час  | стни  | ков   | : 18            |             |       |     |      |     |      |       |      |        |          |      |                |           |    |   |       |     |   |                      |      |       |       |     |       |      |        |       |        |
|                         | КБ% 5355 9/1              | Имя | я          |       |       | Bce   | Э               |             |       |     |      |     |      |       |      |        |          |      |                |           |    |   |       |     |   |                      |      |       |       |     |       |      |        |       |        |
|                         | Course sections           | A   | Б          | В     | Г     | Д     | E               | Ë           | Ж     | 3   | И    | К   | Л    | M     | н    | 0      | П        | Ρ    | С              | Т         | У  | Φ | х     | Ц   | Ч | Ш                    | I    | ц     | ЭЮ    | C   | Я     |      |        |       |        |
| ;0;<br>700 <sup>3</sup> | Участники                 | Φαι | мили       | ия    |       | Bce   |                 |             |       |     |      |     |      |       |      |        |          |      |                |           |    |   |       |     |   |                      |      |       |       |     |       |      |        |       |        |
| Ŧ                       | Значки                    |     | -          |       | -     |       | -<br>-          | ë           | 216   | 0   |      | 16  |      |       |      | 0      |          |      | 0              | T         |    |   | v     |     |   |                      |      |       |       |     | -     |      |        |       |        |
| ~                       | Компетенции               | A   | Ь          | В     | 1     | Д     | E               | E           | ж     | 3   | И    | К   | 11   | M     | н    | 0      | <u> </u> | Ρ    | C              |           | У  | φ | X     | ц   | Ч | ш                    |      | ц     | ЭК    | )   | Я     |      |        |       |        |
| . Itd                   | Оценки                    |     |            |       |       |       |                 |             |       |     |      |     |      |       |      |        |          |      |                |           |    |   |       |     |   |                      |      |       |       |     |       |      |        |       |        |
|                         | Rumu ně vođenov           | ВЫ  | IGPAT<br>3 | Ъ     | И     | ΙМЯ   | <u>t≞  </u> ⊲   | ¢AM₽        | плия  | Ξ   |      | АДР | EC Э | NEKTF | РОНН | ЮЙП    | очты     | ł    | Ρ              | оли       | Ξ  | Г | рупі  | пы  |   |                      | педн | ний д | ОСТУГ | ЛКН | КУРСУ | со   | стояни | IE 🖂  |        |
|                         | Домашняя страница         |     | ]          |       |       |       | Але             | ексан       | ндр Р | ома | нов  | rom | ano  | vav@  | ລstu | d.uls  | u.ru     |      | C <sup>-</sup> | туде<br>С | нт | н | ет гр | улп | ł | Ник <mark>о</mark> г | да   |       |       |     |       | Aĸ   | тивно  | 0     |        |
| İ                       | Календарь                 |     | ]          |       |       |       | Але             | ексеі       | й Мок | еев |      | mok | ceev | as@   | stud | l.ulsu | ru       |      | C              | туде      | нт | Н | ет гр | улп | ł | Никог                | да   |       |       |     |       | Aĸ   | тивно  | 0     |        |
| -                       | Личные файлы<br>Мои курсы |     | ]          |       | Д     | yốo   | Ана<br>венко    | аста<br>ова | сия   |     |      | dub | over | kovo  | aai@ | Dstuc  | l.ulsu   | ı.ru | C <sup>-</sup> | туде<br>С | нт | Н | ет гр | упп | ł | Никог                | да   |       |       |     |       | Aĸ   | тивно  | 0     |        |

Рис. 5

4. На странице **Участники** расположен список студентов группы. Можно отправить студентам сообщение, отметив галкой нужных студентов.

| OVSK STATE UNIVE                                            | E Pyc     | ский (ru) -               |                                                           |                                                 | ¢ φ     | Наталия Нечае | ева |
|-------------------------------------------------------------|-----------|---------------------------|-----------------------------------------------------------|-------------------------------------------------|---------|---------------|-----|
|                                                             |           | Илья Козихин kozikhin     | ia@stud.ulsu.ru                                           | Студент<br>Нет групп                            | Никогда | Активно       | 0   |
| ALL ALL ALL ALL ALL ALL ALL ALL ALL ALL                     |           | Камиля<br>Вилданова       | vaki@stud.ulsu.ru                                         | Студент Нет групп                               | Никогда | Активно       | 0   |
| 12 TAPCTBEHMAN TH                                           |           | Кирилл<br>Филиппов        | ка Выберите<br>Отправить сообще                           | ние                                             |         | Активно       | 0   |
| ПРИ_19 947_7/1                                              |           | Михаил<br>еfliukovi       | Добавить заметку<br>п Скачать табличн                     | ные данные как                                  |         | Активно       | 0   |
| <ul> <li>Course sections</li> <li>Заба Участники</li> </ul> |           | Наталия песhœe<br>Нечаева | місгозоft Excel (.<br>v Таблица HTML<br>Javascript Object | t Notation (.json)                              |         | Активно       | 0   |
| <ul><li>Значки</li><li>Компетенции</li></ul>                |           | Сергей агобоуза           | OpenDocument (<br>Portable Docume<br>Зачисление вручн     |                                                 | Активно | 0             |     |
| Оценки                                                      |           |                           | Изменить зачис.<br>Отчислить выбр                         | ления выбранных пользов<br>ранных пользователей | зателей |               |     |
| Личный кабинет                                              | Выбрать в | Убрать выделение          | Изменить зачис.<br>Отчислить выбр                         | ления выбранных пользов<br>ранных пользователей | зателей |               |     |
| <ul> <li>Домашняя страница</li> <li>Календарь</li> </ul>    | С выбр    | ранными пользователями    | Выберите                                                  |                                                 | \$      |               |     |

Рис.6

- 5. На начальной странице (рис.2) справа в разделе Портфолио расположены ссылки на страницы: Мое резюме, Артефакты моего портфолио, Виды, Общие просмотры, Общие категории, Импорт/Экспорт.
- 6. В правой части начальной страницы ниже календаря в разделе РПД РПП расположены кнопки для перехода к страницам: РПД (Рабочие программы дисциплин), ПП (Программы практик), Те-кущая аттестация (рис.7).

| OVSK STATE UNIVE                                              | = Русский (ru) -  |                                                                                           | ¢ | Ð  |      | На   | таль  | я Се  | дова | 3  |
|---------------------------------------------------------------|-------------------|-------------------------------------------------------------------------------------------|---|----|------|------|-------|-------|------|----|
|                                                               | 9:40 - 11:10      | ПРИ-О-18/1<br>3/314 (ул.Наб.р.Свияги(3 корп))                                             |   |    |      | NdJI | енда  | аһғ   |      |    |
|                                                               | 11:20 - 12:50     | Практич. Теория систем и системный анализ<br>ПМ-О-18/1<br>3/314 (ул.Наб.р.Свияги(3 корп)) |   |    | Br   | мар  | та 20 | 020   | C6   |    |
| A CONTRACTOR                                                  | Вторник 17        | .03.2020г.                                                                                |   | 2  | 3    | 4    | 5     | 6     | 7    | 1  |
| PHAICIBLE                                                     | Время             |                                                                                           |   | 9  | 10   | 11   | 12    | 13    | 14   | 15 |
| <ul> <li>Личный кабинет</li> <li>Домашняя страница</li> </ul> | 8:00 - 9:30       | Практич. Математическая логика<br>МОАИС-О-19/1<br>3/420 (ул.Наб.р.Свияти(3 корп))         |   | 23 | 24   | 25   | 26    | 20    | 28   | 29 |
| 🛗 Календарь                                                   | 9:40 - 11:10      | Лекции Математическая логика<br>МОАИС-О-19/1<br>3/420 (ул.Наб.р.Свияги(3 корп))           |   |    |      |      |       |       |      |    |
| <ul> <li>Личные файлы</li> <li>Мои курсы</li> </ul>           | 11:20 - 12:50     | Практич. Математическая логика<br>ПРИ-О-19/1<br>3/420 (ул.Наб.р.Свияги(3 корп))           |   |    |      | РП   | д рг  | חו    |      |    |
| Са<br>Больше_                                                 | Четверг <b>19</b> | .03.2020г.                                                                                |   |    | - ji | Пере | йти к | . РПД | i    |    |
|                                                               | Время             |                                                                                           |   |    |      | Пере | ійти  | кПП   |      |    |
|                                                               | 8:00 - 9:30       | Практич. Исспедование управляемых систем<br>ПМ-О-16/2<br>3/316 (ул.Наб.р.Свияги(3 корп))  |   |    | Тек  | ущая | атте  | еста  | ция  | ī  |
|                                                               |                   | Практич. Исследование управляемых систем                                                  |   |    |      |      |       |       |      |    |

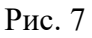

7. На странице **Рабочие программы дисциплин (РПД)** можно сохранить РПД, загрузить РПД, скачать РПД, скачать ФОС РПД, скачать аннотацию РПД, а также создать РПД или ФОС РПД. Для этого предназначены соответствующие кнопки (рис.8). Предварительно необходимо выбрать нужный факультет и дисциплину.

| абочие прог    | раммы дисциплин                                                        |
|----------------|------------------------------------------------------------------------|
|                | Выберите факультет                                                     |
|                | Сохранить РПД                                                          |
|                | Загрузить РПД                                                          |
|                | Скачать РПД                                                            |
|                | Скачать ФОС РПД                                                        |
|                | Скачать аннотацию РПД                                                  |
| Титульный лист |                                                                        |
| Раздел 1       | Реализующая кафедра совпадает с выпускающей 🛛 🔽                        |
| Раздел 2       |                                                                        |
| Раздел 3       | Дисциплина                                                             |
| Раздел ФОС     | 1С: Предприятие для программистов и системных администраторов          |
| Paanon 4       | Автоматизация подготовки и верификации управляющих программ для станко |
|                |                                                                        |

Рис. 8

8. При создании Рабочей программы дисциплины надо заполнить Титульный лист, Раздел1, Раздел 2, Раздел 3, Раздел ФОС, Раздел 4, Раздел 11, Раздел 12, Раздел 13, щелкнув по соответствующим ссылкам (рис.9).

| факультет математики, инф | ормационных и авиационных технологий                                                                                                    |
|---------------------------|----------------------------------------------------------------------------------------------------|
| Титульный лист            |                                                                                                    |
| Раздел 1                  | Реализующая кафедра совпадает с выпускающей 🛛 🔽                                                                                                    |
| Раздел 2                  |                                                                                                    |
| Раздел 3                  | Дисциплина                                                                                                    |
| Раздел ФОС                | Автоматизация проектно-конструкторских работ                                                                                                    |
| Раздел 4                  | <ul> <li>Автоматизация технологической подготовки машиностроите</li> <li>Ватоматизация технологической подготовки металлургической подготовки металлури металлури метални метални м</li></ul> |
| Раздел 11                 | Автоматизация управления жизненным циклом продукции                                                                                                    |
| Раздел 12                 | <ul> <li>Автоматизация управления проектами</li> <li>Автоматизация управления производственными ресурсами</li> </ul>                                                                                                    |
| Раздел <b>13</b>          | Автоматизированные системы инженерного анализа                                                                                                    |

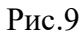

9. На странице **Программы практик (ПП**) можно сохранить ПП, загрузить ПП, скачать ПП, скачать ФОС ПП, щелкнув по соответствующим ссылкам (рис.10).

| Программы г               | ірактик                                                                               |                |
|---------------------------|---------------------------------------------------------------------------------------|----------------|
|                           |                                                                                       | Сохранить ПП   |
|                           |                                                                                       | Загрузить ПП   |
|                           |                                                                                       | Скачать ПП     |
|                           |                                                                                       | Скачать ФОС ПП |
|                           | Выберите факультет                                                                    |                |
| факультет математики, инф | рормационных и авиационных технологий                                                 | \$             |
| Титульный лист            |                                                                                       |                |
| Раздел 1                  | Реализующая кафедра совпадает с выпускающей 🛛 🗹<br>Способ и форма проведения практики | 1              |
| Раздел 2                  |                                                                                       |                |
| Раздел 3                  |                                                                                       |                |
| Раздел 4                  | Дисциплина                                                                            | Специализация  |

Рис. 10

10. При создании Программы практики надо заполнить **Титульный лист, Разделы 1 - 11, Раз- дел ФОС**, щелкнув по соответствующим ссылкам (рис.11).

| инженерно-физический факультет высо | ких технологий |          |                       | ٥       |
|-------------------------------------|----------------|----------|-----------------------|---------|
| Титульный лист                      |                |          |                       |         |
| Раздел 1                            | Компетенция    |          |                       |         |
| Раздел 2                            | Знать          |          |                       |         |
| Раздел 3                            | Уметь          |          |                       |         |
| Раздел 4                            | Владеть        |          |                       |         |
| Раздел 5                            |                | Добавить | Изменить              | Удалить |
| Раздел 7                            |                |          | Знать, уметь, владеть |         |
| Раздел 8                            |                |          |                       |         |
| Раздел 9                            |                |          |                       |         |
| Раздел 10                           |                |          |                       |         |
| Раздел 11                           |                |          |                       |         |
| Раздел ФОС                          |                |          |                       | 0       |

Рис. 11

11. В правой части начальной страницы ниже раздела РПД РПП находятся кнопки Ведомости и Задать вопрос (рис.12).

По кнопке Ведомости можно перейти на страницу с актуальными ведомостями и проставить отметки.

Ведомость в разделе «Ведомости» появляется и становится доступной для заполнения в день экзамена. Ссылка на нее дается вверху страницы и включает в себя номер ведомости. Если доступны несколько ведомостей, ссылки на них располагаются в строке, друг за другом. Количество доступных ведомостей отображается на кнопке «Ведомости».

Когда все отметки в ведомости проставлены, надо нажать кнопку Закрыть ведомость (Ведомость пропадает из личного кабинета).

- 12. По кнопке Задать вопрос можно задать вопрос и отправить его на электронную почту адресату.
- Далее идет раздел Электронно-библиотечные системы (рис.12).
   Здесь представлен список электронно-библиотечных систем, которые можно открыть, щелкнув мышкой соответствующую ссылку.
- 14. Ниже раздела Электронно-библиотечные системы идет раздел с информацией о преподавателе и раздел Личные файлы, в котором находятся инструкции по работе в личном кабинете, а также можно загрузить свои файлы.
- Чтобы выйти из личного кабинете, вверху страницы справа нажмите ссылку с ФИО, далее Выход.

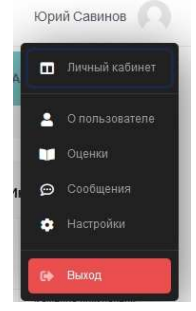

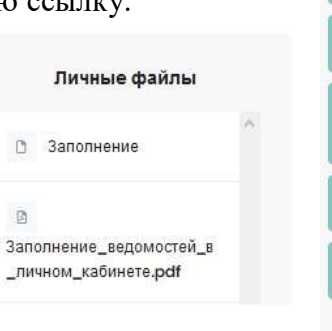

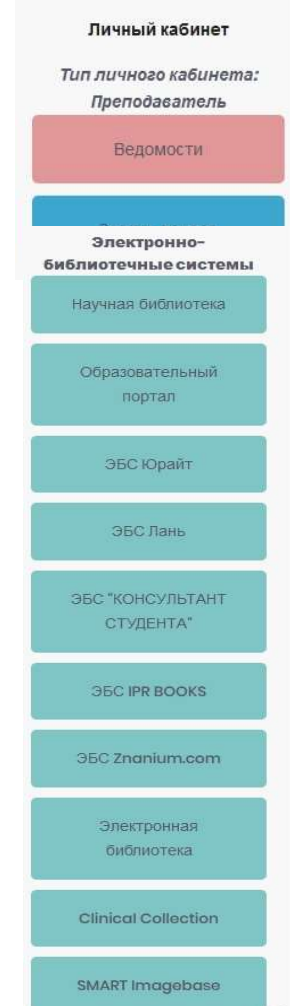